## Office 365 Lisansının Kullanılması

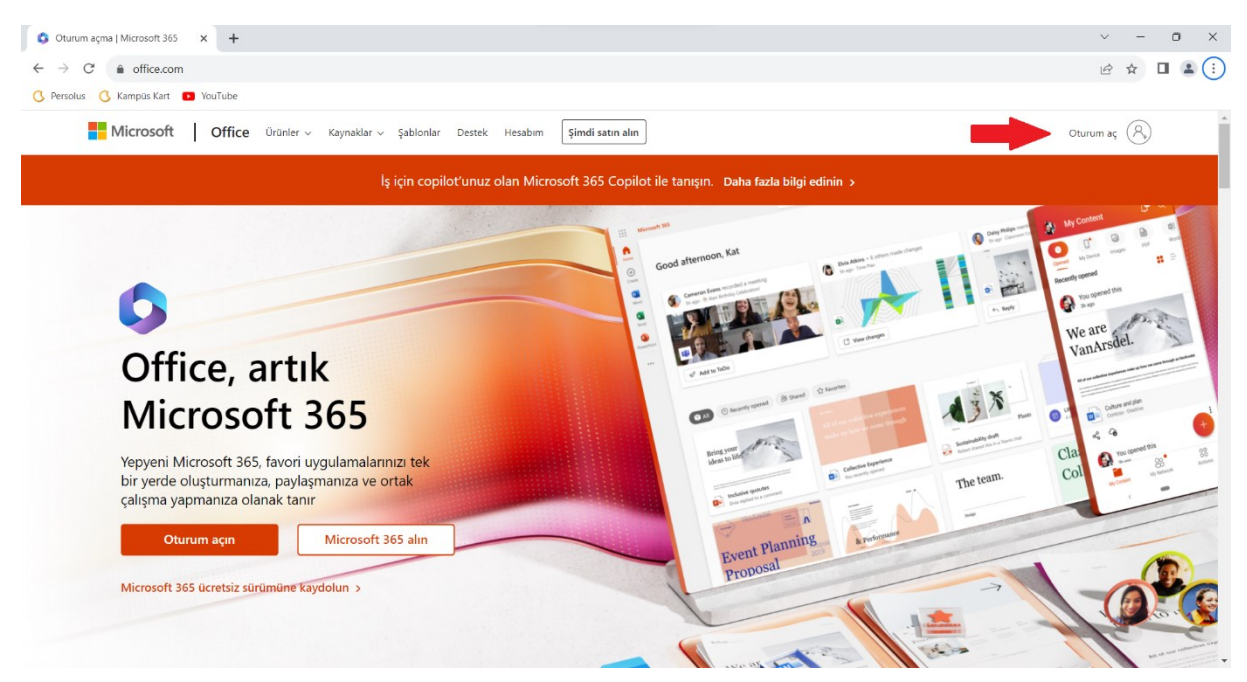

https://office.com web sayfası açılır, sayfanın sağ üst kısmında bulunan "Oturum Aç" a tıklanır.

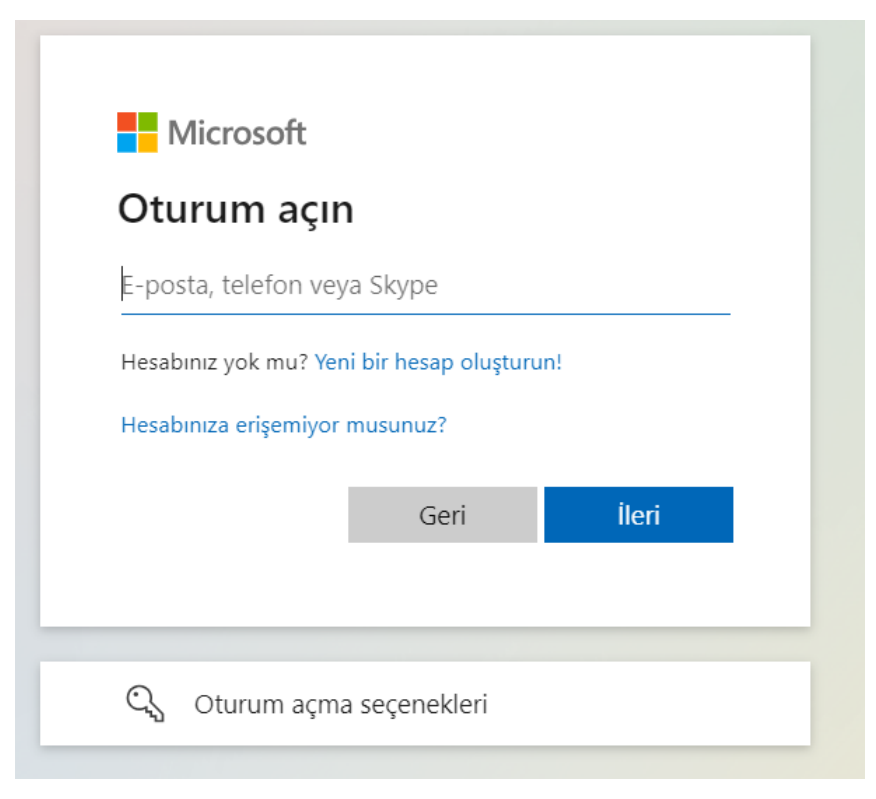

sivas.edu.tr uzantılı mail adresi yazılarak **ileri** tıklanır. (Öğrenciler için öğrenci numarası personel için UBYS sistemine giriş yaptığı kullanıcı adı @sivas.edu.tr)

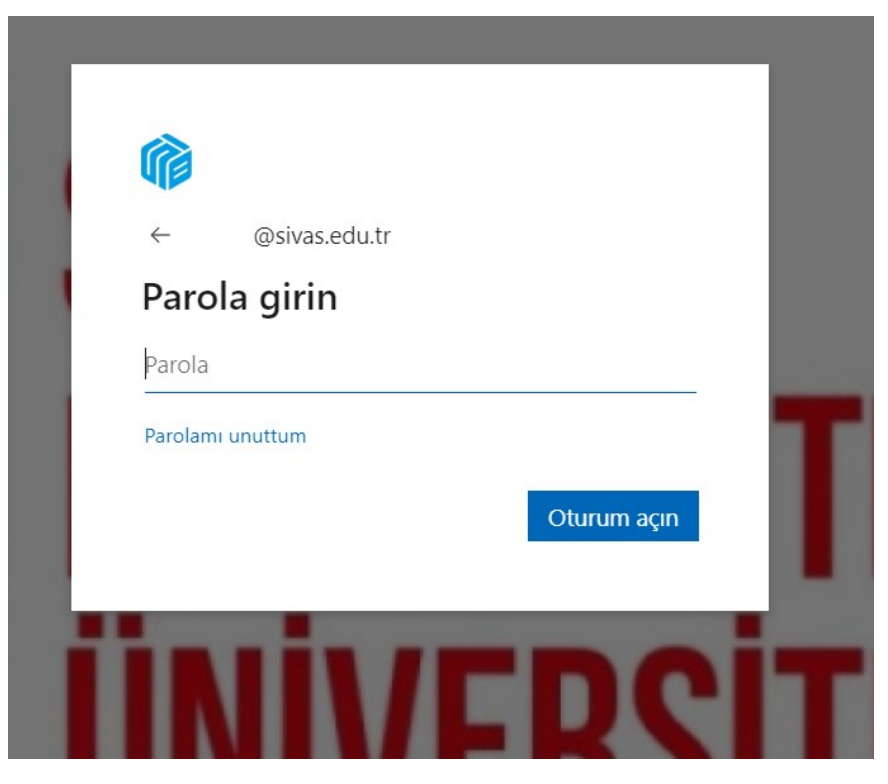

İlk girişte Sb."TC Kimlik No" şifresi kullanılarak giriş yapılır.

| Hesabinizda oturum açın 🗙 🕂                    |                                                                                                    | ~ - 0 X                            |
|------------------------------------------------|----------------------------------------------------------------------------------------------------|------------------------------------|
| ← → C 🔒 login.microsoftonline.com/common/login |                                                                                                    | ie 🖈 🗖 😩 :                         |
| 🔇 Persolus 🔇 Kampūs Kart 💶 VouTube             |                                                                                                    |                                    |
|                                                | ©ivasedu.tr<br>Parolanızı güncelleyin<br>Ilk kez oturum açtığınız ya da parolanızın süresi<br>dolduğu için parolanız güncellemeniz gerekir.<br>Iguncel parola<br>Yeri parola<br>Parolayı onayla<br>Inturum açır<br>Inturum açır<br>Inturum açır | LOJİ                               |
|                                                | Kullanım Koşulları                                                                                                    | Olzinik ve tarirrilarila Diigileri |

Şifreyi değiştirme ekranı karşımıza gelecektir. Burada karmaşık bir şifre belirleyip devam edilir. (Büyük küçük harf sayı ve özel karakter olacak şekilde)

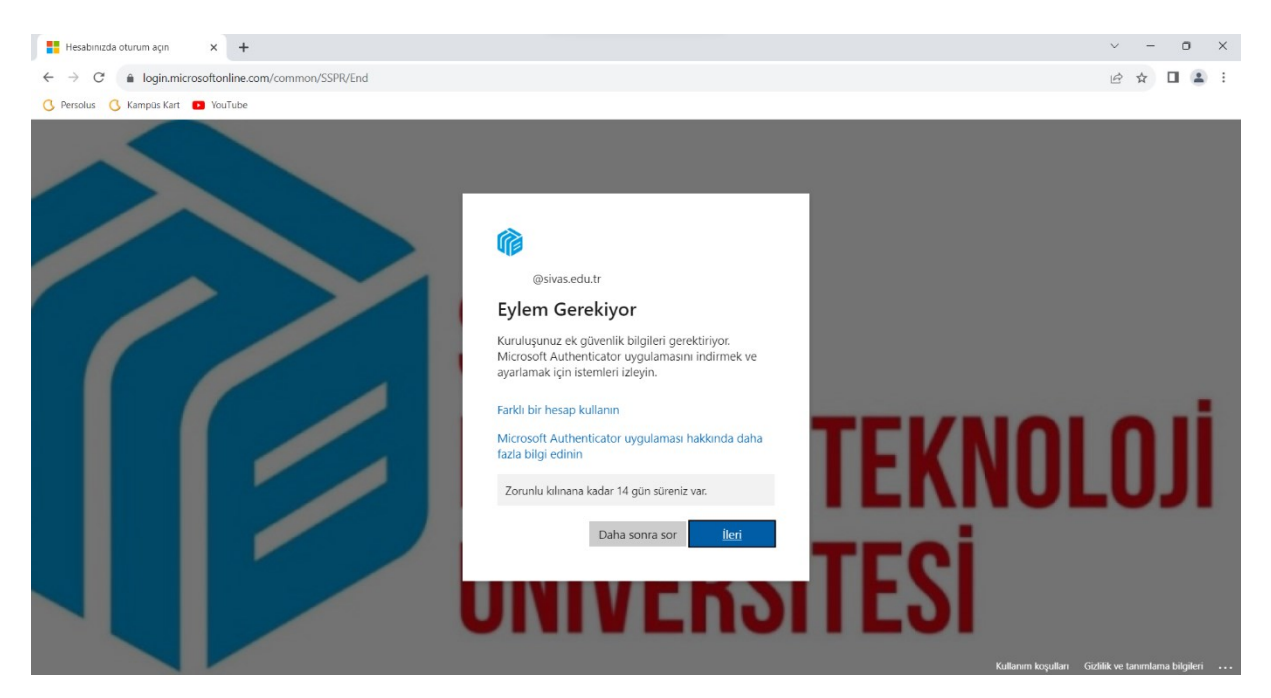

Şifreyi belirledikten sonra **Microsoft Authenticator** uygulaması cep telefonlarımıza indirilmesi gerekmektedir, **ileri** şeçeneği ile devam edilir.

## Hesabınızın güvenliğini sağlayın

Kuruluşunuz, kimliğinizi doğrulamak için aşağıdaki kimlik doğrulama yöntemlerini ayarlamanızı gerektiriyor.

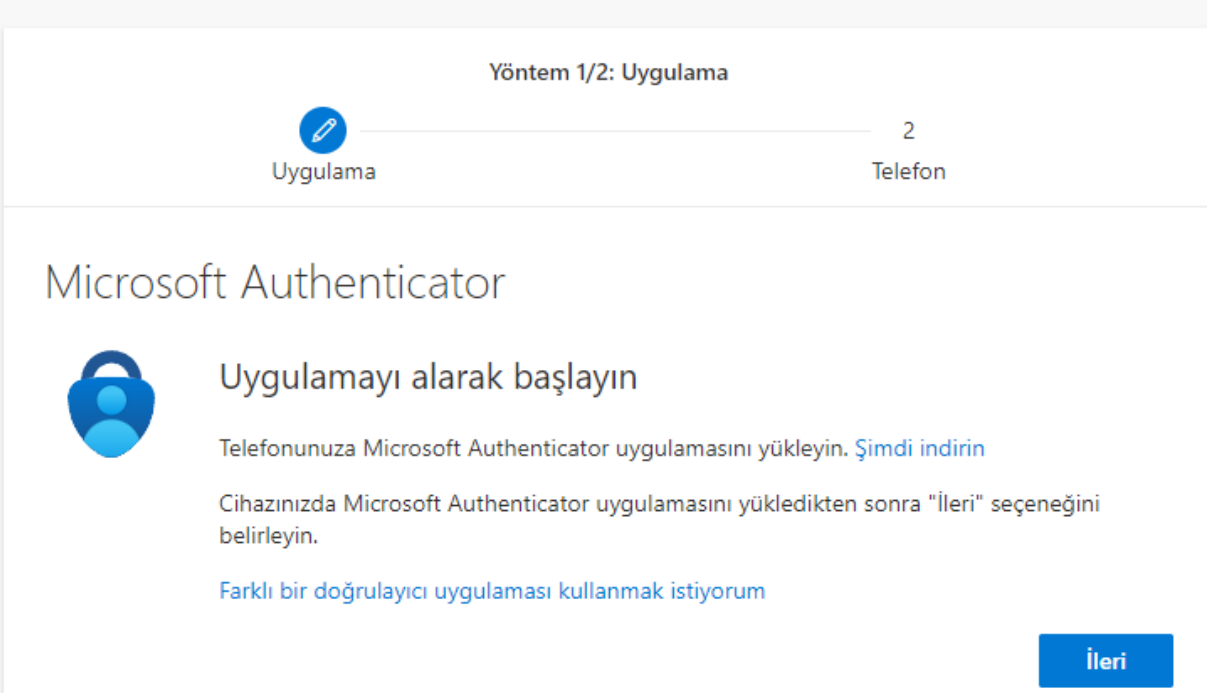

Uygulama PlayStore veya AppStore'dan indirilir ileri denilerek devam edillir.

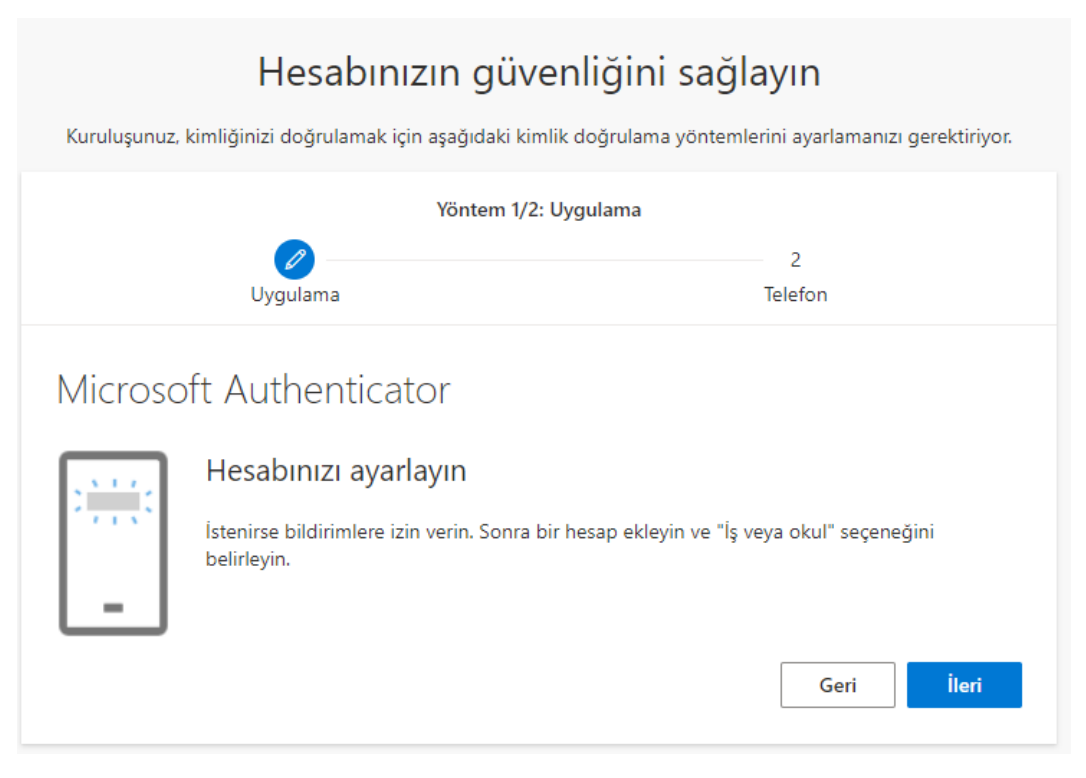

İleri denilerek Karekod ekranına geçilir. Mobil uygulamadan devam edilir.

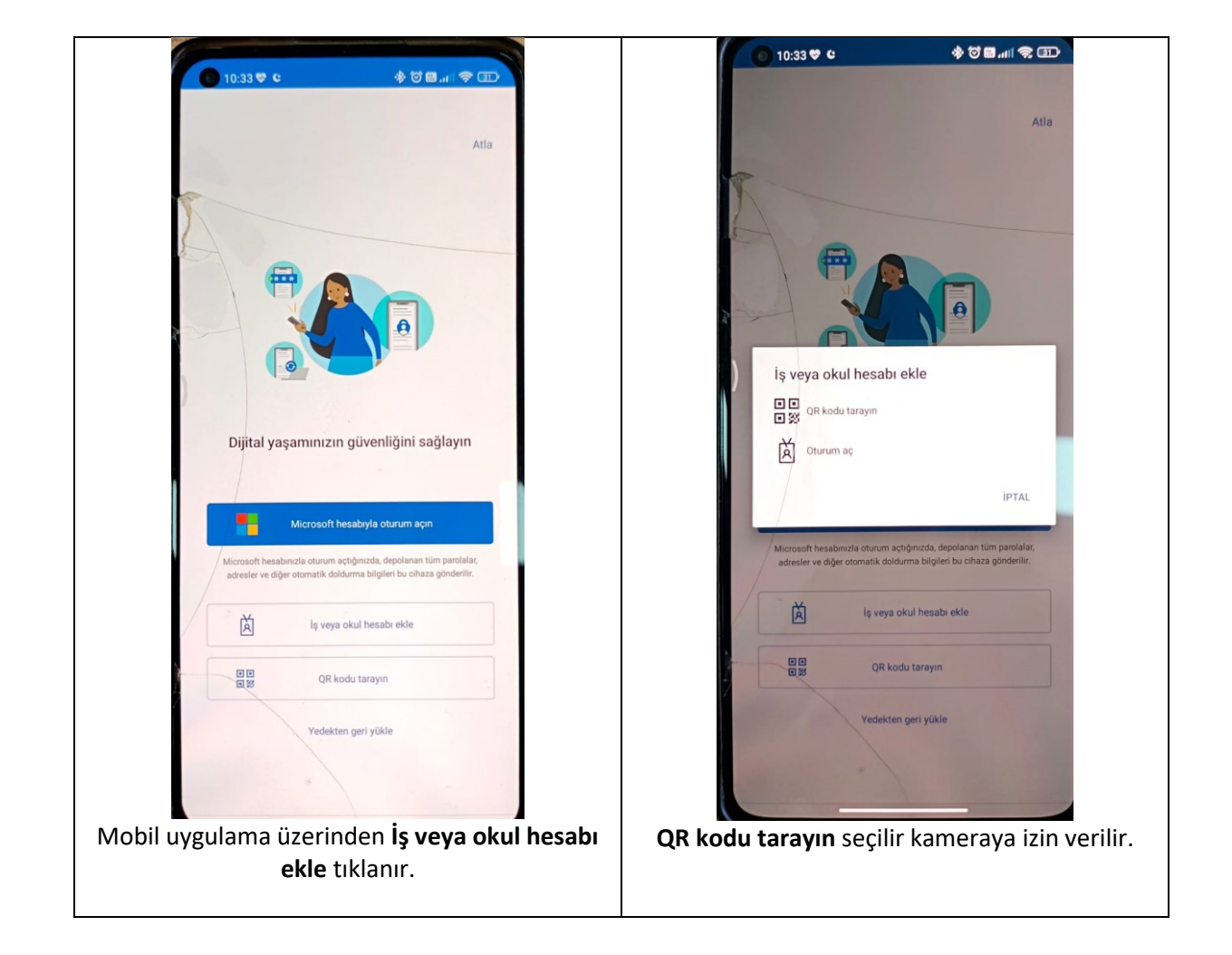

| Hesabınızın güvenliğini sağlayın                                                  |                                                          |  |  |
|-----------------------------------------------------------------------------------|----------------------------------------------------------|--|--|
| Kuruluşunuz, kimliğinizi doğrulamak için aşağıdak                                 | kimlik doğrulama yöntemlerini ayarlamanızı gerektiriyor. |  |  |
| Yöntem 1/2: Uygulama                                                              |                                                          |  |  |
| Uygulama                                                                          | 2<br>Telefon                                             |  |  |
| Microsoft Authenticator                                                           |                                                          |  |  |
| QR kodunu tarayın                                                                 |                                                          |  |  |
| Microsoft Authenticator uygulamasını kullanara<br>uygulamasını hesabınıza bağlar. | k QR kodunu tarayın. Bu işlem, Microsoft Authenticator   |  |  |
| QR kodunu taradıktan sonra "İleri" seçeneğini b                                   | elirleyin.                                               |  |  |
| Resmi tarayamiyor musunuz?                                                        |                                                          |  |  |
|                                                                                   | Geri                                                     |  |  |

Ekrandaki karekod taranarak ilk adım doğrulama işlemi tamamlanır **ileri** ile ve ikinci adıma geçilir.

| Kuruluşunuz, kimliğinizi doğrulamak için aşağıdaki kimlik doğrulama yöntemlerini ayarlamanızı gerektiriyor.                                             |                        |  |  |
|----------------------------------------------------------------------------------------------------|------------------------|--|--|
| Yöntem 2/2: Telefon                                                                                                    |                        |  |  |
| Uygulama                                                                                                    | Telefon                |  |  |
| Telefon                                                                                                    |                        |  |  |
| Telefonunuza gelen bir çağrıyı yanıtlayarak veya telefonunuza metin iletisiyle bir kod göndererek kim<br>olduğunuzu kanıtlayabilirsiniz.                |                        |  |  |
| Hangi telefon numarasını kullanmak istiyorsunuz?                                                                                                    |                        |  |  |
| Turkey (+90)                                                                                                    | Telefon numarası girin |  |  |
| <ul> <li>Kodu kısa mesaj olarak gönder</li> </ul>                                                                                                    |                        |  |  |
| 🔵 Beni arayın                                                                                                    |                        |  |  |
| Mesaj ve veri ücretleri uygulanabilir. İleri'yi seçtiğinizde Hizmet koşulları ile Gizlilik ve tanımlama bilgileri<br>bildirimini kabul etmiş olursunuz. |                        |  |  |
|                                                                                                    |                        |  |  |
| Farklı bir yöntem ayarlamak istiyorum                                                                                                    |                        |  |  |

Ülke kodu seçilerek cep telefon numarası girilir.

## Hesabınızın güvenliğini sağlayın

Kuruluşunuz, kimliğinizi doğrulamak için aşağıdaki kimlik doğrulama yöntemlerini ayarlamanızı gerektiriyor.

Her iki doğrulama yöntemi de tamamlandıktan sonra **bitti** denilerek hesap ayarlarının yapılması tamamlanır.

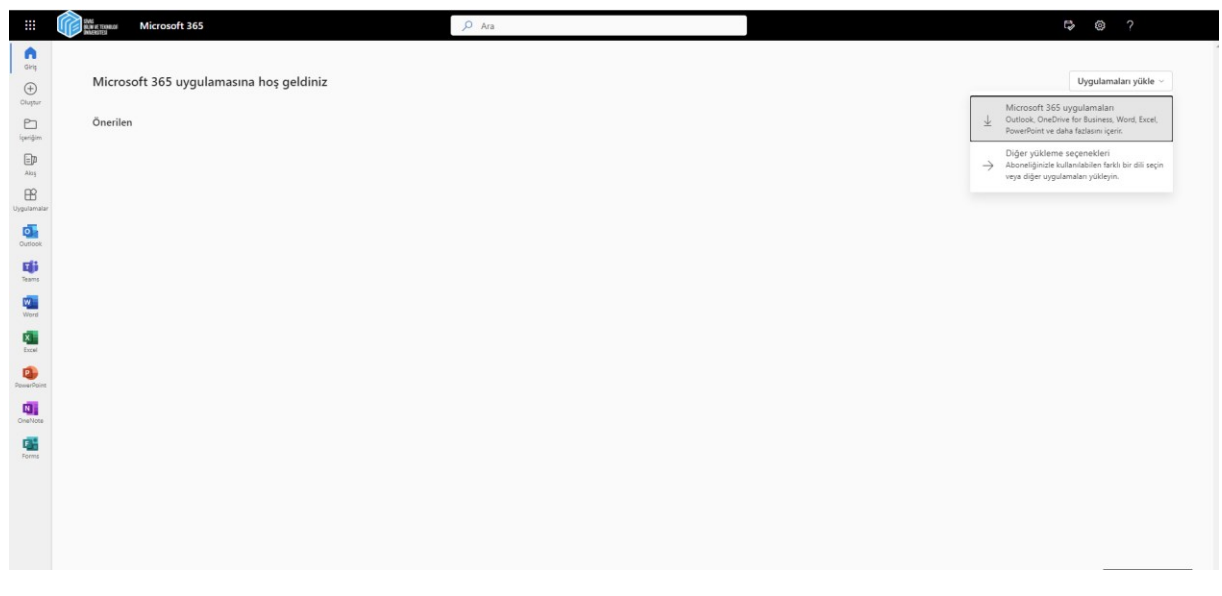

Hesap açıldıktan sonra sağ üstte **uygulamaları yükle** ve **Microsoft 365 uygulamaları** seçenekleri sırasıyla tıklanır.

Otomatik olarak indirilen dosya çift **tıklanarak** kurulumun tamamlanması beklenir.

Kurulum tamamlandıktan sonra herhangi bir Office uygulaması açılır ve oturum aç seçeneği tıklanır.

Kurum mail adresi ile oturum açılarak lisans aktifleştirilir.

Sorularınız için aşağıdaki iletişim bilgilerinden ulaşabilirsiniz.

Hazırlayan

Enes Yıldız

Bilgi İşlem Daire Başkanlığı

enesyildiz@sivas.edu.tr

0346 217 00 55